# 在NCS1K上調試安全外殼(SSH)

| 目錄               |
|------------------|
|                  |
| <u>必要條件</u>      |
|                  |
| 採用元件             |
| <u>驗證已安裝的軟體包</u> |
| <u>組態</u>        |
| 標識生成的金鑰          |
| 確定SSH伺服器功能       |
| 確定主機SSH功能        |
| PuTTY            |
| Linux            |
| 排除SSH連線故障        |
| 配置SSH重新生成金鑰值     |
| <u>SSH調試</u>     |
| 其他日誌             |
|                  |

# 簡介

本文檔介紹NCS1K平台上安全外殼(SSH)的基本故障排除實踐。

# 必要條件

本文檔假設在諸如網路融合系統(NCS)1002等裝置上熟練使用基於XR的作業系統。

需求

Cisco建議您瞭解以下有關SSH連線要求的主題:

- XR映像的相關k9sec包
- 思科裝置上存在SSH配置
- 主機與伺服器之間成功的金鑰生成、金鑰交換和密碼協商

# 採用元件

本文中的資訊係根據以下軟體和硬體版本:

- 採用XR 7.3.1的NCS1002
- NCS1004,帶XR 7.9.1

本文中的資訊是根據特定實驗室環境內的裝置所建立。文中使用到的所有裝置皆從已清除(預設

)的組態來啟動。如果您的網路運作中,請確保您瞭解任何指令可能造成的影響。

# 驗證已安裝的軟體包

指令 show install active 和 show install committed 確定k9sec資料包是否存在。如果不安裝此軟體包,您將無法 生成加密金鑰以啟動SSH會話。

#### <#root>

RP/0/RP0/CPU0:NCS1002\_1#

show install active

Wed Jul 19 09:31:18.977 UTC Label : 7.3.1

Node 0/RP0/CPU0 [RP] Boot Partition: xr\_lv58 Active Packages: 4 ncs1k-xr-7.3.1 version=7.3.1 [Boot image] ncs1k-mpls-te-rsvp-3.1.0.0-r731 ncs1k-mpls-2.1.0.0-r731 ncs1k-k9sec-3.1.0.0-r731

RP/0/RP0/CPU0:NCS1002\_1#

show install committed

Wed Jul 19 09:31:37.359 UTC Label : 7.3.1

Node 0/RP0/CPU0 [RP] Boot Partition: xr\_lv58 Committed Packages: 4 ncs1k-xr-7.3.1 version=7.3.1 [Boot image] ncs1k-mpls-te-rsvp-3.1.0.0-r731 ncs1k-mpls-2.1.0.0-r731 ncs1k-k9sec-3.1.0.0-r731

### 組態

NCS1K至少需要配置 ssh server v2 以便允許SSH連線。輸入 show run ssh 若要確儲存在此設定:

#### <#root>

RP/0/RP0/CPU0:NCS1004\_1#

show run ssh

Wed Jul 19 13:06:57.207 CDT ssh server rate-limit 600 ssh server v2

## 標識生成的金鑰

為了建立SSH會話,NCS1K必須具有公共加密金鑰。確定生成的金鑰是否存在 show crypto key mypubkey { dsa | ecdsa | ed25519 | rsa }.預設金鑰型別為 rsa.金鑰以十六進位制字串形式顯示,出於安全考慮,此處省略 。

<#root>

RP/0/RP0/CPU0:NCS1002\_1#

show crypto key mypubkey rsa

Wed Jul 19 10:30:09.333 UTC Key label: the\_default Type : RSA General purpose Size : 2048 Created : 11:59:56 UTC Tue Aug 23 2022 Data : <key>

要生成特定型別的金鑰,請輸入命令 crypto key generate { dsa | ecdsa | ed25519 | rsa } 並選擇一個金鑰模數。模 數大小因演算法而異。

| 金鑰型別    | 允許的模數/曲線型別                 | 預設模數長度(位) |
|---------|----------------------------|-----------|
| dsa     | 512、768、1024               | 1024      |
| ecdsa   | nistp256、nistp384、nistp521 | none      |
| ed25519 | 256                        | 256       |
| rsa     | 512 - 4096                 | 2048      |

驗證使用成功生成的金鑰 show crypto key mypubkey.

若要移除現有金鑰,請輸入命令 crypto key zeroize { authentication | dsa | ecdsa | ed25519 | rsa } [ label ].確保您能夠通過 其他方法訪問裝置,如與無加密金鑰的裝置斷開連線,會阻止通過SSH進行訪問。

確定SSH伺服器功能

在建立SSH會話之前,伺服器和主機必須就金鑰交換、主機金鑰和密碼達成一致。要確定NCS1K平 台的功能,請輸入命令 show ssh server.

```
<#root>
```

RP/0/RP0/CPU0:NCS1004\_1#

show ssh server

Wed Jul 19 13:28:04.820 CDT -----SSH Server Parameters

-----

Current supported versions := v2
SSH port := 22
SSH vrfs := vrfname:=default(v4-acl:=, v6-acl:=)
Netconf Port := 830
Netconf Vrfs := vrfname:=default(v4-acl:=, v6-acl:=)

Algorithms

-----

Hostkey Algorithms := x509v3-ssh-rsa,ecdsa-sha2-nistp521,ecdsa-sha2-nistp384,ecdsa-sha2-nistp256,rsa-sh Key-Exchange Algorithms := ecdh-sha2-nistp521,ecdh-sha2-nistp384,ecdh-sha2-nistp256,diffie-hellman-grou Encryption Algorithms := aes128-ctr,aes192-ctr,aes256-ctr,aes128-gcm@openssh.com,aes256-gcm@openssh.com Mac Algorithms := hmac-sha2-512,hmac-sha2-256,hmac-sha1

Authentication Method Supported

PublicKey := Yes Password := Yes Keyboard-Interactive := Yes Certificate Based := Yes

Others

DSCP := 16 Ratelimit := 600 Sessionlimit := 64 Rekeytime := 60 Server rekeyvolume := 1024 TCP window scale factor := 1 Backup Server := Disabled Host Trustpoint := User Trustpoint := Port Forwarding := Disabled Max Authentication Limit := 20 Certificate username := Common name(CN)

### 確定主機SSH功能

嘗試連線的主機必須至少匹配伺服器的一個主機金鑰、金鑰交換和加密演算法,才能建立SSH會話

0

# PuTTY

PuTTY列出以下項中支援的金鑰交換、主機金鑰和密碼演算法 Connections > SSH.主機根據其能力自動 協商演算法,按照使用者偏好的順序優先使用金鑰交換演算法。選項 Attempt GSSAPI key exchange 不需要 連線到NCS1K裝置。

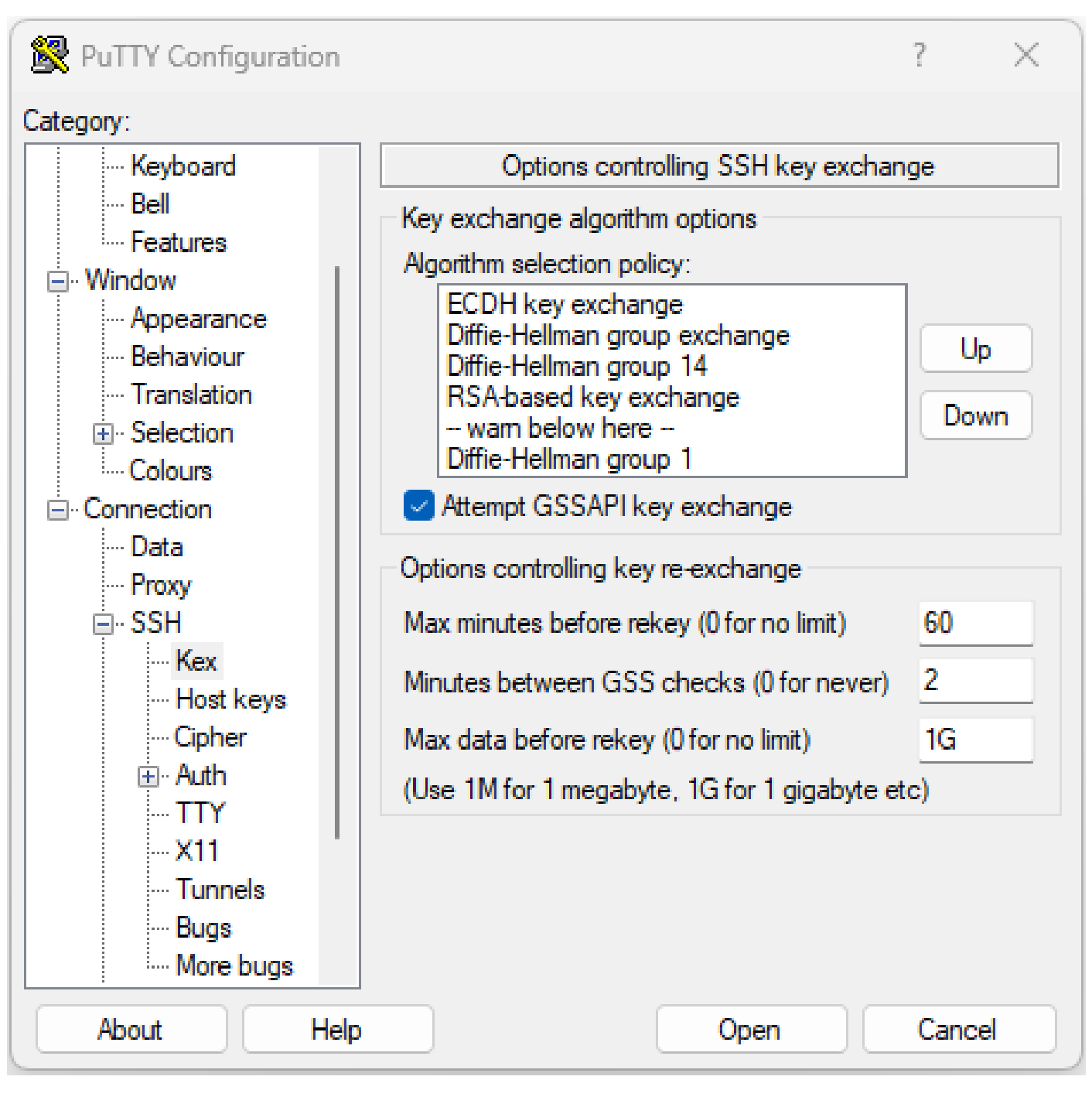

PuTTY SSH選項的螢幕截圖

Linux

Linux伺服器通常將受支援的演算法保留在 /etc/ssh/ssh\_config 檔案。此範例源自Ubuntu Server 18.04.3。

Host \*

- # ForwardAgent no
- # ForwardX11 no
- # ForwardX11Trusted yes
- # PasswordAuthentication yes
- # HostbasedAuthentication no
- # GSSAPIAuthentication no
- # GSSAPIDelegateCredentials no
- # GSSAPIKeyExchange no
- # GSSAPITrustDNS no
- # BatchMode no
- # CheckHostIP yes
- # AddressFamily any
- # ConnectTimeout 0
- # StrictHostKeyChecking ask
- # IdentityFile ~/.ssh/id\_rsa
- # IdentityFile ~/.ssh/id\_dsa
- # IdentityFile ~/.ssh/id\_ecdsa
- # IdentityFile ~/.ssh/id\_ed25519
- # Port 22
- # Protocol 2
- # Ciphers aes128-ctr,aes192-ctr,aes256-ctr,aes128-cbc,3des-cbc
- # MACs hmac-md5,hmac-sha1,umac-64@openssh.com
- # EscapeChar ~
- # Tunnel no
- # TunnelDevice any:any
- # PermitLocalCommand no
- # VisualHostKey no
- # ProxyCommand ssh -q -W %h:%p gateway.example.com
- # RekeyLimit 1G 1h
- SendEnv LANG LC\_\*
- HashKnownHosts yes GSSAPIAuthentication yes

# 排除SSH連線故障

這些命令有助於隔離使用SSH連線的故障。

檢視當前傳入和傳出SSH會話 show ssh session details.

#### <#root>

RP/0/RP0/CPU0:NCS1002\_1#

show ssh session details

Wed Jul 19 13:08:46.147 UTC SSH version : Cisco-2.0

id key-exchange pubkey incipher outcipher inmac outmac

Incoming Sessions 128733 ecdh-sha2-nistp256 ssh-rsa aes256-ctr aes256-ctr hmac-sha2-256 hmac-sha2-256 128986 diffie-hellman-group14 ssh-rsa aes128-ctr aes128-ctr hmac-sha1 hmac-sha1 128988 diffie-hellman-group14 ssh-rsa aes128-ctr aes128-ctr hmac-sha1 hmac-sha1

\_\_\_\_\_

使用命令時,歷史SSH會話包含失敗的連線嘗試 show ssh history detail.

#### <#root>

RP/0/RP0/CPU0:NCS1002\_1#

show ssh history details

Wed Jul 19 13:13:26.821 UTC SSH version : Cisco-2.0

SSH跟蹤提供有關連線的詳細程度 show ssh trace all.

#### <#root>

RP/0/RP0/CPU0:NCS1002\_1#

show ssh trace all

```
Wed Jul 19 13:15:53.701 UTC
3986 wrapping entries (57920 possible, 40896 allocated, 0 filtered, 392083 total)
Apr 29 19:13:19.438 ssh/backup-server/event 0/RP0/CPU0 t6478 [SId:=0] Respawn-count:=1, Starting SSH Se
Apr 29 19:13:19.438 ssh/backup-server/shmem 0/RP0/CPU0 t6478 [SId:=0] Shared memory does not exist duri
```

### 配置SSH重新生成金鑰值

SSH重新生成金鑰配置確定進行新金鑰交換之前的時間和位元組數。使用檢視當前值 show ssh rekey.

#### <#root>

RP/0/RP0/CPU0:NCS1004\_1#

show ssh rekey

Wed Jul 19 15:23:06.379 CDT SSH version : Cisco-2.0

id RekeyCount TimeToRekey(min) VolumeToRekey(MB)

Incoming Session 1015 6 6.4 1024.0 1016 0 58.8 1024.0

Outgoing sessions

要設定重新生成金鑰的卷,請使用命令 ssh server rekey-volume [size].預設的重新生成金鑰大小為1024 MB。

<#root>

RP/0/RP0/CPU0:NCS1004\_1(config)#

ssh server rekey-volume 4095

RP/0/RP0/CPU0:NCS1004\_1(config)#

commit

同樣,使用 ssh server rekey-time [time].預設值為60分鐘。

```
RP/0/RP0/CPU0:NCS1004_1(config)# ssh server rekey-time 120
RP/0/RP0/CPU0:NCS1004_1(config)# commit
```

# SSH調試

其 debug ssh server 命令顯示活動SSH會話和連線嘗試的即時輸出。若要對失敗的連線進行故障排除 ,請啟用調試,嘗試連線,然後停止調試 undebug all.使用PuTTY或其他終端應用程式記錄會話進行分 析。

#### <#root>

RP/0/RP0/CPU0:NCS1002\_1#

debug ssh server

PuTTY包括一項功能,用於記錄SSH資料包 Session > Logging.

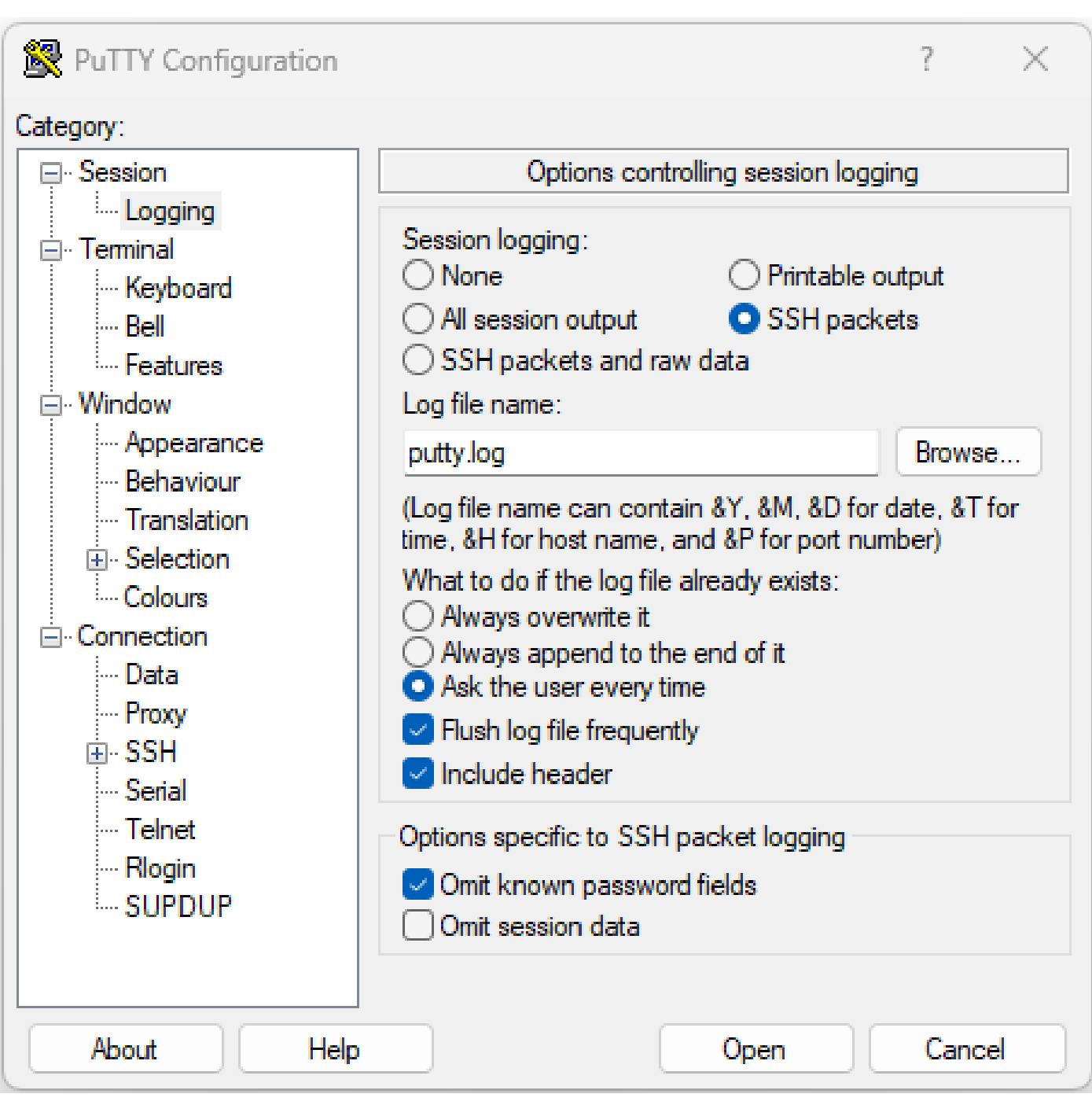

PuTTY SSH日誌記錄的截圖

在Linux中, ssh-vv (非常詳細)提供了有關SSH連線過程的詳細資訊。

## <#root>

ubuntu-18@admin:/\$

ssh -vv admin@192.168.190.2

# 其他日誌

有幾個show techs捕獲有關SSH的有用資訊。

- show tech { ncs1k | ncs1001 | ncs1004 } detail
- show tech crypto session
- show tech ssh
- admin show tech { ncs1k | ncs1001 | ncs1004 }-admin

### 關於此翻譯

思科已使用電腦和人工技術翻譯本文件,讓全世界的使用者能夠以自己的語言理解支援內容。請注 意,即使是最佳機器翻譯,也不如專業譯者翻譯的內容準確。Cisco Systems, Inc. 對這些翻譯的準 確度概不負責,並建議一律查看原始英文文件(提供連結)。